# How to install DOREDOGNE Xbox

HUR AND MAN

UMANIMATION

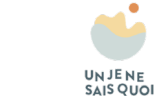

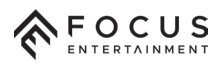

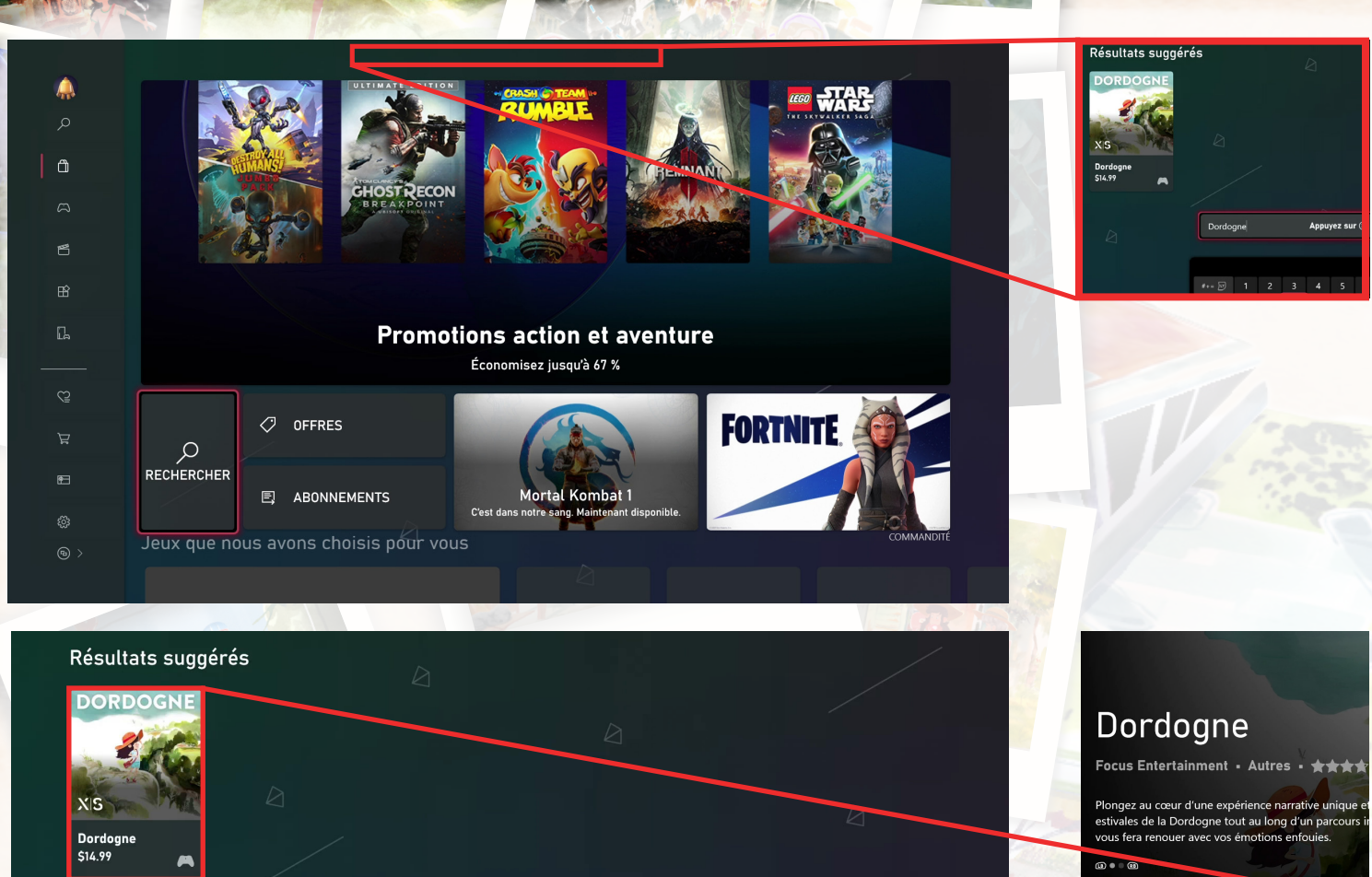

**XBOX** 

ACHETER

\$14.99

## Accessing the Xbox Store:

From the Xbox home screen, use the controller to navigate to the "Store" tab. It's represented by a shopping bag icon.

### Searching for "Dordogne":

In the Xbox Store, you can **use the search** function to find "Dordogne." Highlight the search bar and type "Dordogne" using the on-screen keyboard.

# Selecting "Dordogne":

Once you find "Dordogne" in the search results, click on the game's icon to access its store page.

You can now purchase it, or download it if you already have a Gamepass subscription.

Appuyez sur 🗐 pour obtenir des résultats complets 🎾

|            |     | 2 | 3 | 4 | 5 | 6 |  | 8 | 9 | 0 |  | <2 ⊗          |
|------------|-----|---|---|---|---|---|--|---|---|---|--|---------------|
| <          |     | z | е | r |   |   |  |   |   |   |  | >             |
|            |     | s | d | f | g |   |  |   |   |   |  |               |
| $\diamond$ |     |   |   |   | b |   |  |   |   |   |  | $\rightarrow$ |
|            | _ ® |   |   |   |   |   |  |   |   |   |  |               |

Dordogne

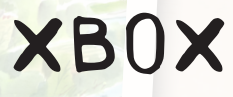

**XS** 

# Dordogne

Focus Entertainment ■ Autres ■ ★★★☆☆ 201

Plongez au cœur d'une expérience narrative unique et parcourez les paysages aux milles couleurs estivales de la Dordogne tout au long d'un parcours initiatique vibrant qui éveillera vos sens et vous fera renouer avec vos émotions enfouies.

(B) = (B)

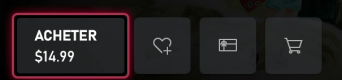

Détails Captures d'écra ENFANTS ET ADULTES Langage grossier

### Gérer File d'attente

Récemment installé(s)

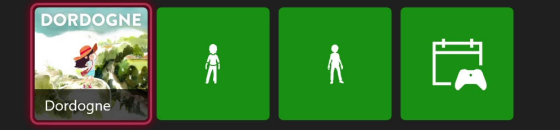

Installation en cours

Quand des jeux ou des applications sont en cours d'installation, ils sont affichés ici

# Installing "Dordogne":

After the purchase is complete, click on "Install" to begin the download.

# Launching "Dordogne":

Once the installation is complete, you can find "Dordogne" on the Xbox dashboard or in "My games & apps."

Highlight the game's icon and press the "A" button on your controller to launch "Dordogne."

🕞 Gérer le jeu 😑 Plus d'options ( 🗴 Carte de jeu